Supervisión de impresoras en Coordinaciones de Zona

Conectarse a la Coordinación de Zona a través de TeamViewer.

Una vez conectado con el equipo en la Coordinación de Zona, en el panel de configuración de impresoras identificar el equipo arrendado Lexmark MS622de para obtener la dirección IP asignada.

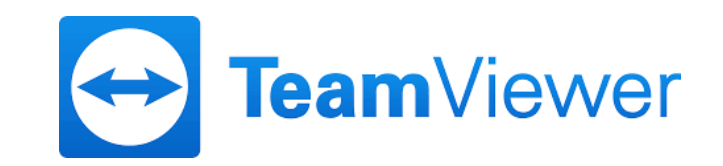

| Lexmark MS622de | × +                                                                                                    |                                        | – 0 ×         |
|-----------------|----------------------------------------------------------------------------------------------------|----------------------------------------|---------------|
| ← → C ① No seg  | guro 192.168.239.88                                                                                                    |                                        | ☆ \varTheta : |
|                 | Lexmark Embedae                                                                                                    | d Web Server Invitado Conectar -       | *             |
|                 | Lexmark MS622de<br>Dirección IP : 192.168.239.88<br>Nombre de contacto :<br>Ubicación dispositivo :                                   |                                        |               |
|                 | Estado : Reposo                                                                                                    |                                        |               |
|                 | Buscar                                                                                                    | Status Export Configuration            |               |
|                 | Seleccionar opción                                                                                                    | Status                                 |               |
|                 | Estado                                                                                                    | ☆ Messages                             |               |
|                 | Dispositivo                                                                                                    | Alerts                                 |               |
|                 | Papel<br>Unidad USB<br>Red/Puertos<br>Seguridad<br>Informes<br>Libreta de direcciones<br>Configuración de<br>marcador<br>Aplicaciones | Reset Printer Enviar registros         |               |
|                 |                                                                                                    | Message Source                         |               |
|                 |                                                                                                    | No hay alertas en el dispositivo.      |               |
|                 |                                                                                                    | Warnings                               |               |
|                 |                                                                                                    | Message                                |               |
|                 |                                                                                                    | No hay advertencias en el dispositivo. |               |
|                 | Mapa del sitio                                                                                                    |                                        |               |
|                 |                                                                                                    | Supplies                               |               |
|                 |                                                                                                    | Black Cartridge                        |               |
|                 |                                                                                                    |                                        | 05:24 p. m    |

Con la IP asignada ingresarla en el navegador preferido

٥ Lexmark MS622de × +  $\times$ \_ ☆ \varTheta : ← → C (i) No seguro | 192.168.239.88/#/Status Lexmark Embedded Web Server 😔 Idioma -Invitado Conectar -Lexmark MS622de Dirección IP: 192.168.239.88 Nombre de contacto : Ubicación dispositivo : Estado : Reposo Import Configuration Export Configuration Buscar Status Seleccionar opción Status Estado Valores Alerts Dispositivo Impresión Enviar registros Reset Printer Papel Unidad USB Source Message Red/Puertos No hay alertas en el dispositivo. Seguridad Informes Libreta de direcciones Warnings Configuración de marcador Message Aplicaciones No hay advertencias en el dispositivo. Mapa del sitio Supplies Black Cartridge x<sup>R</sup> へ回 臣 (19) 04:58 p.m. ロ 📄 🔒 😒 🧔 Ţ ⊟ŧ O Escribe aquí para buscar 

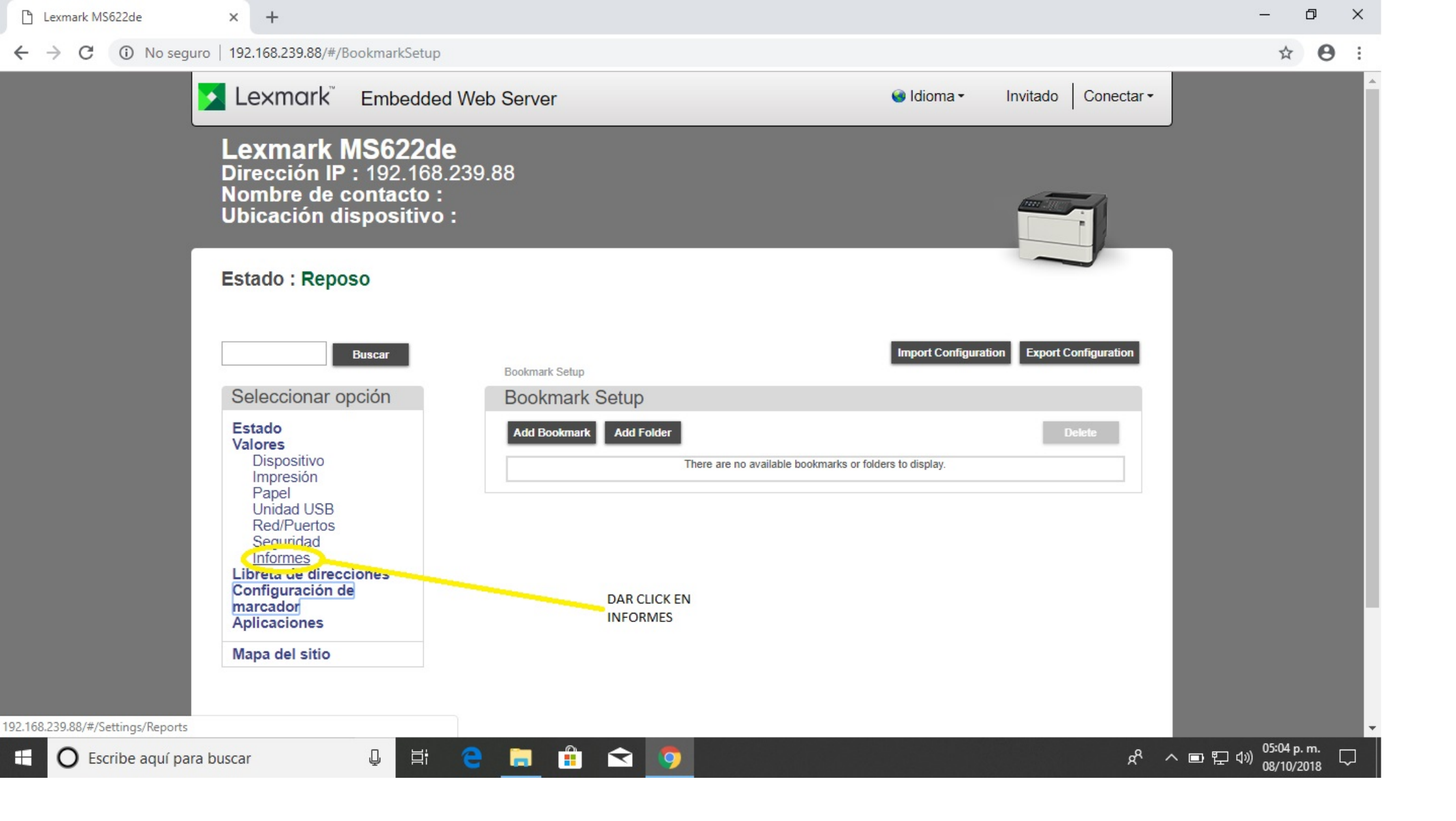

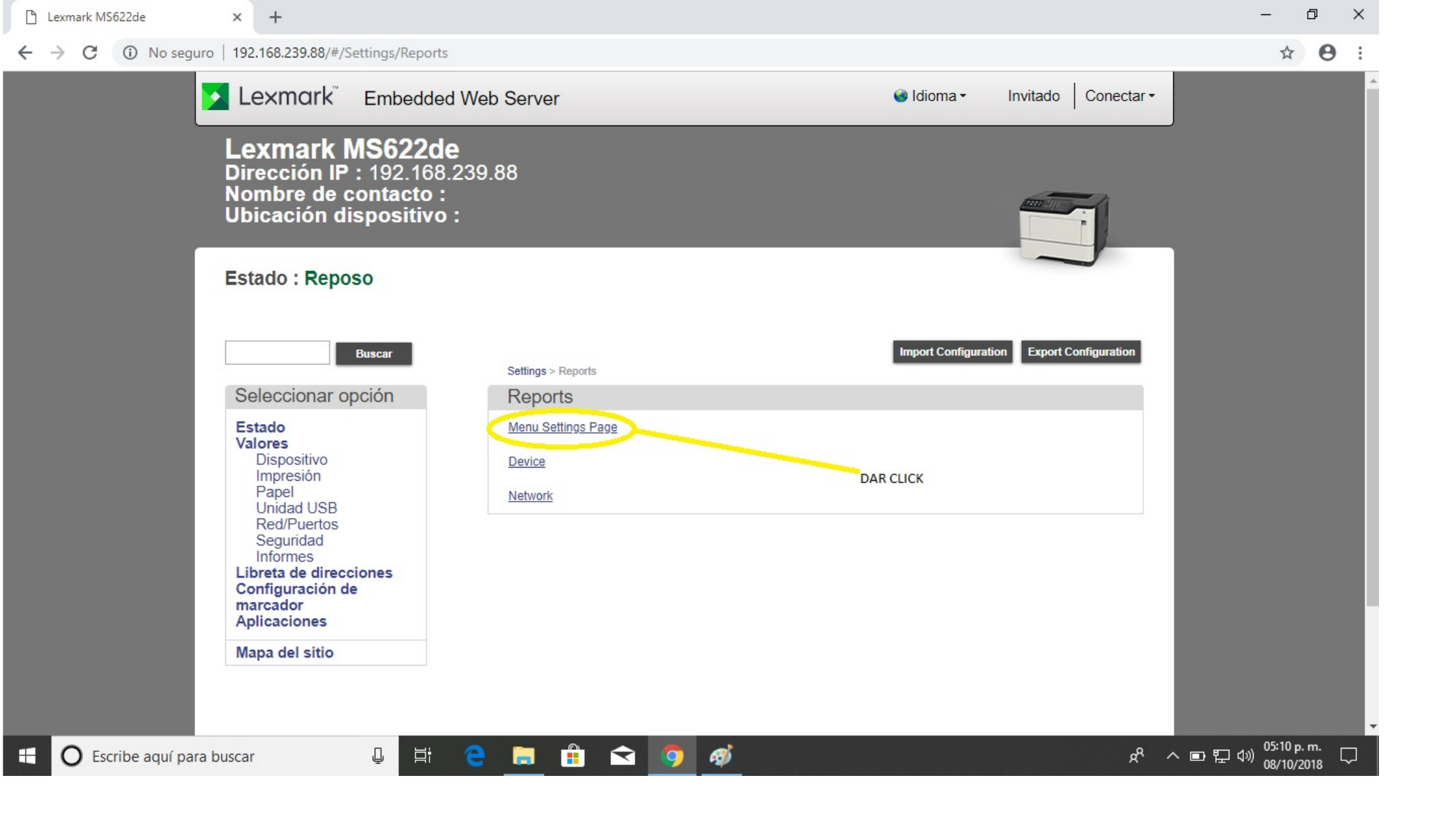

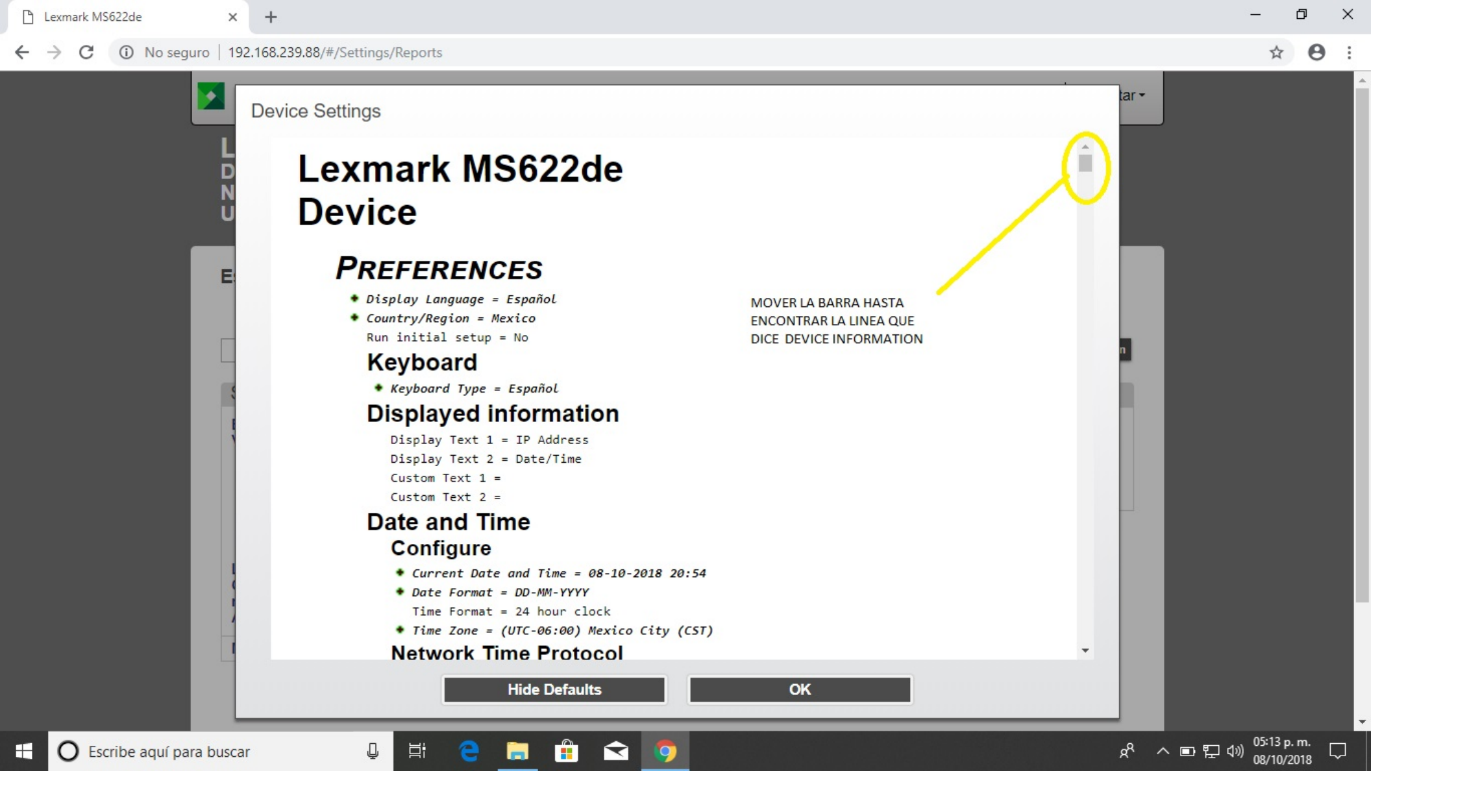

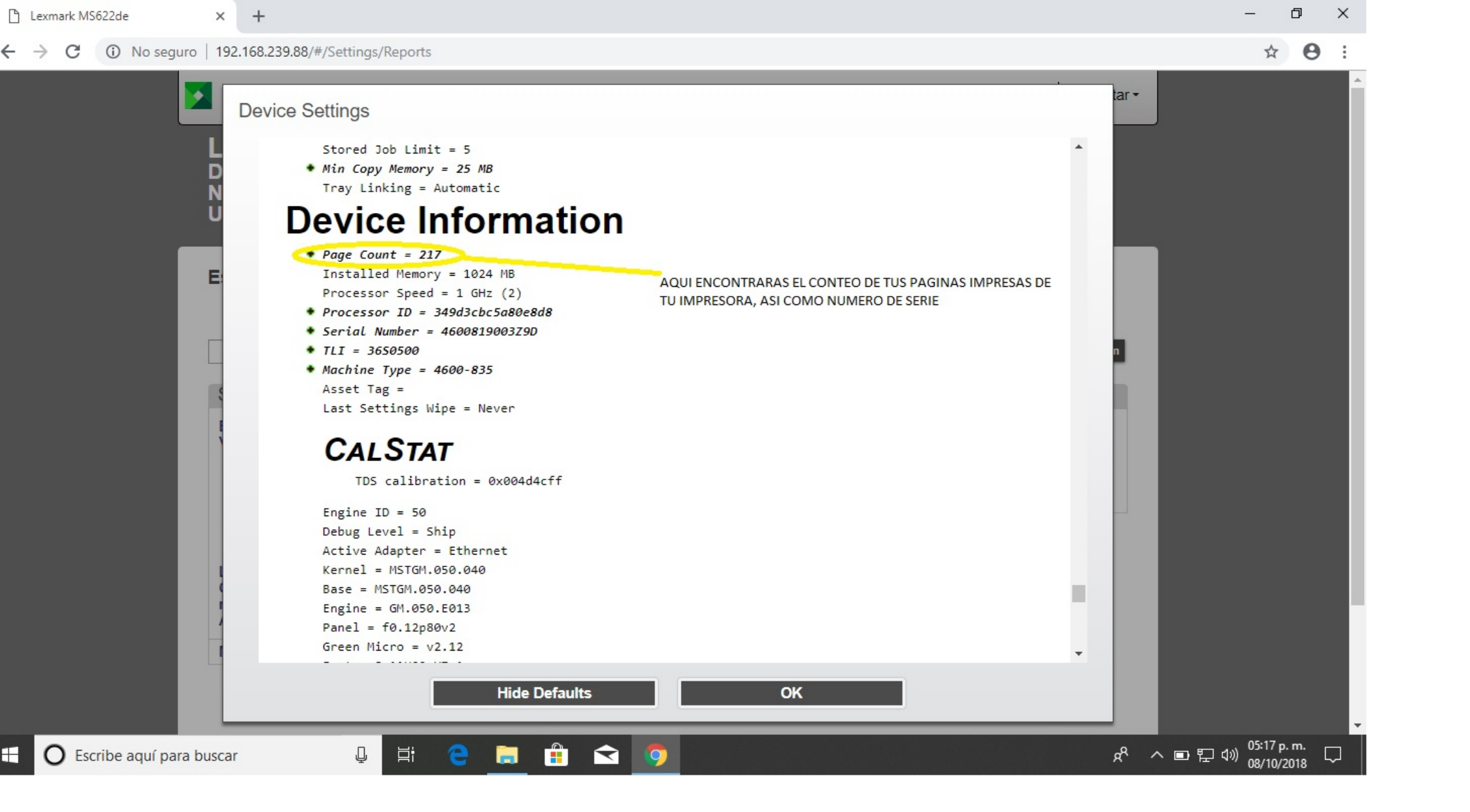

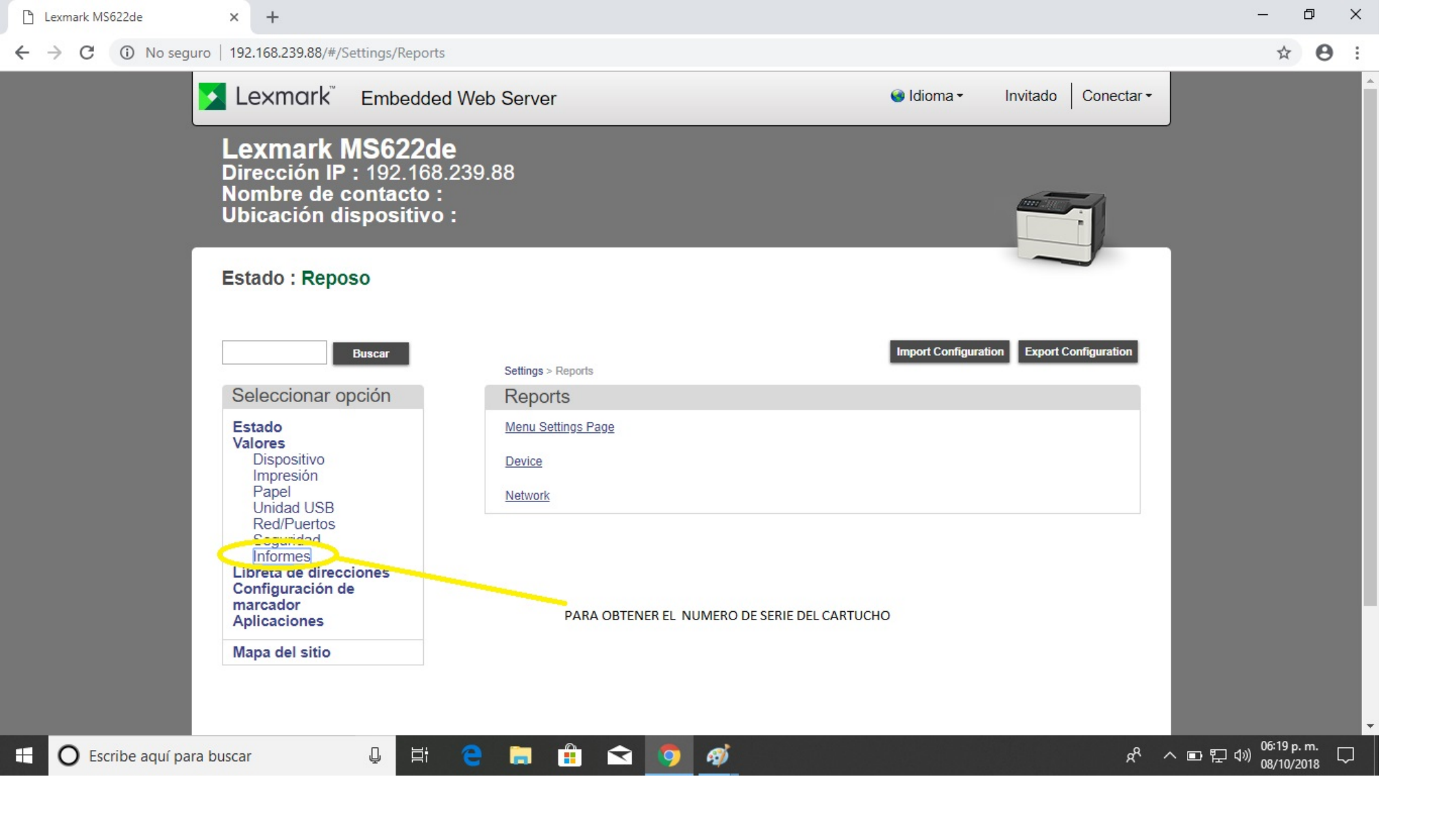

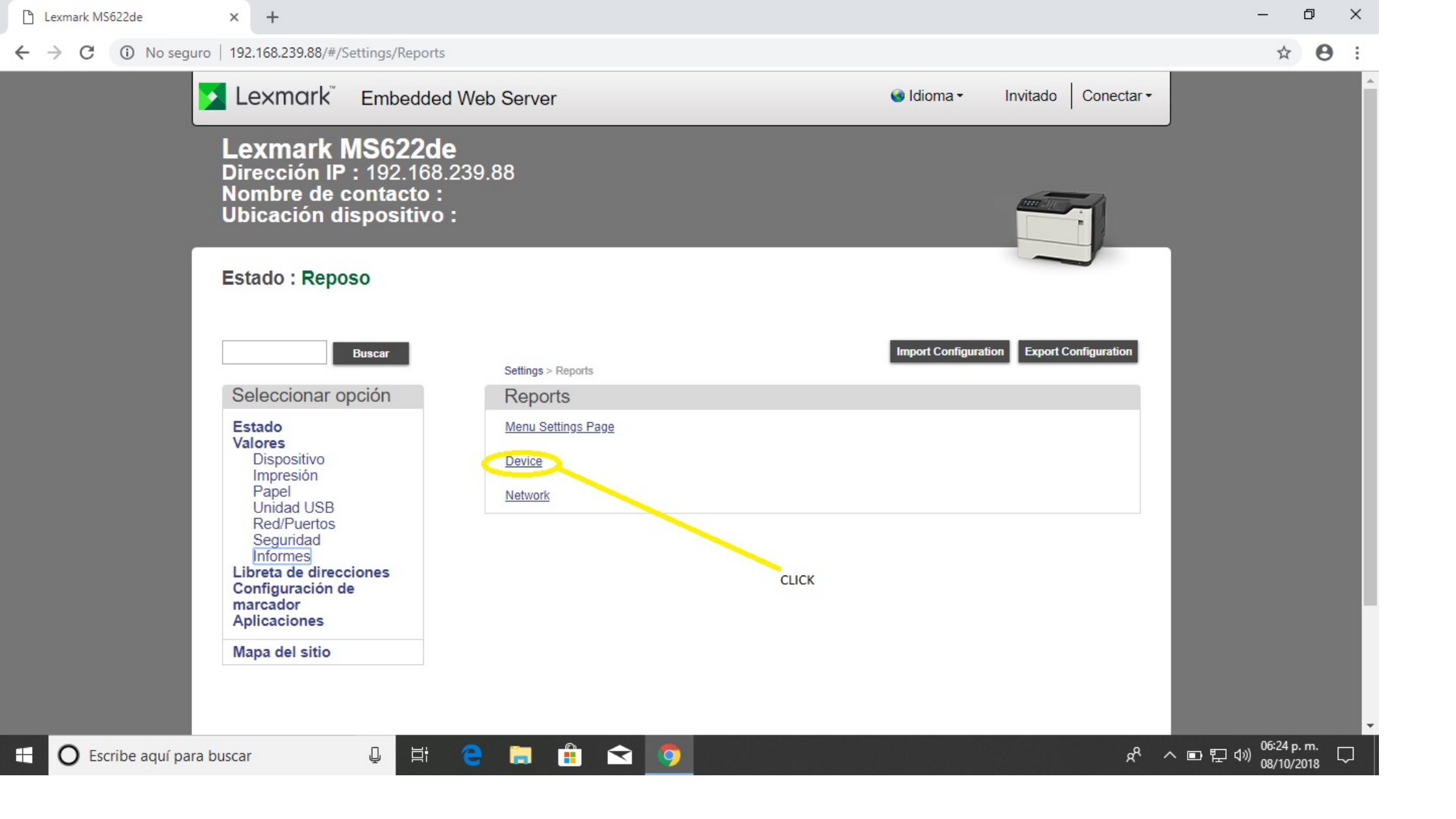

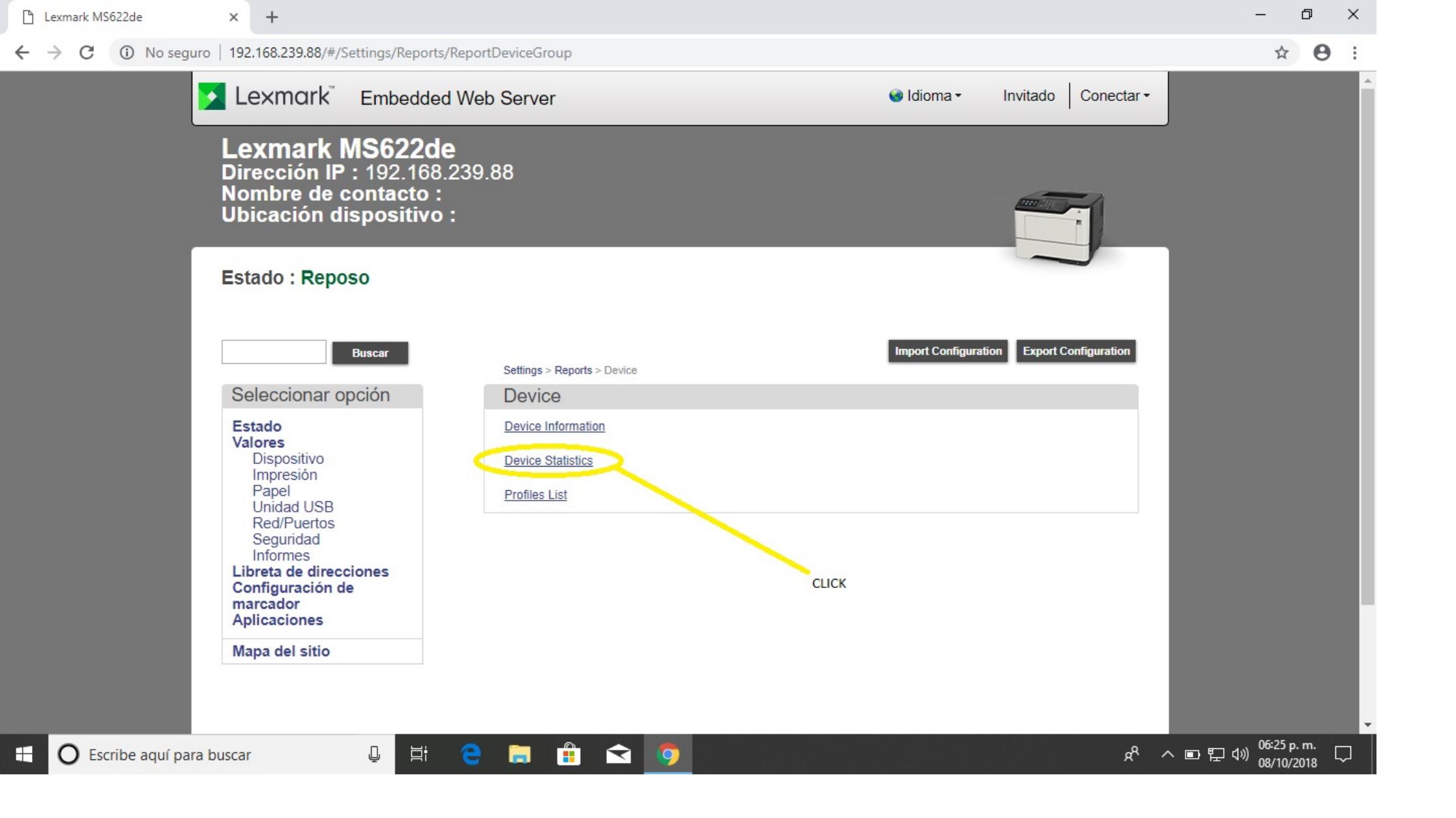

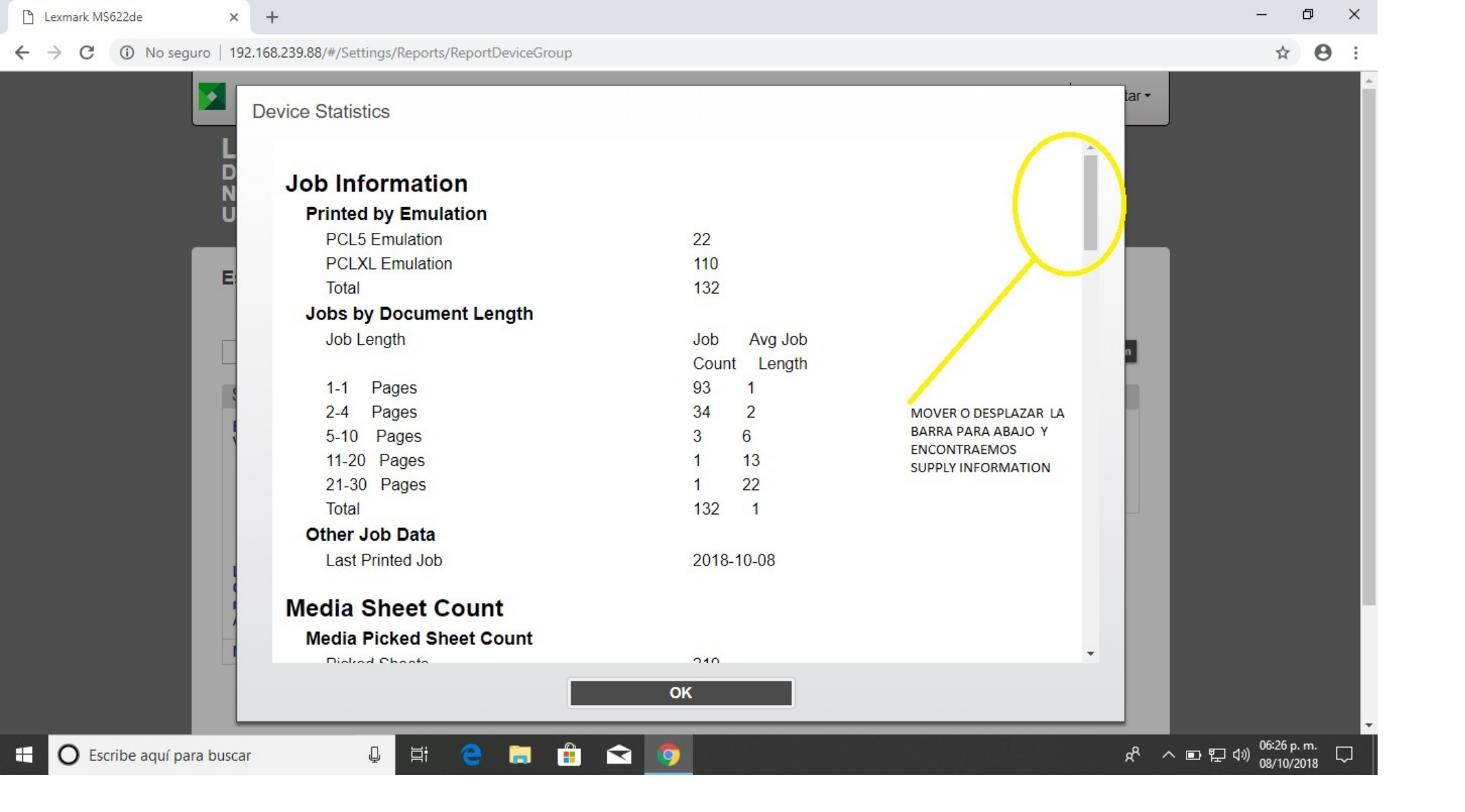

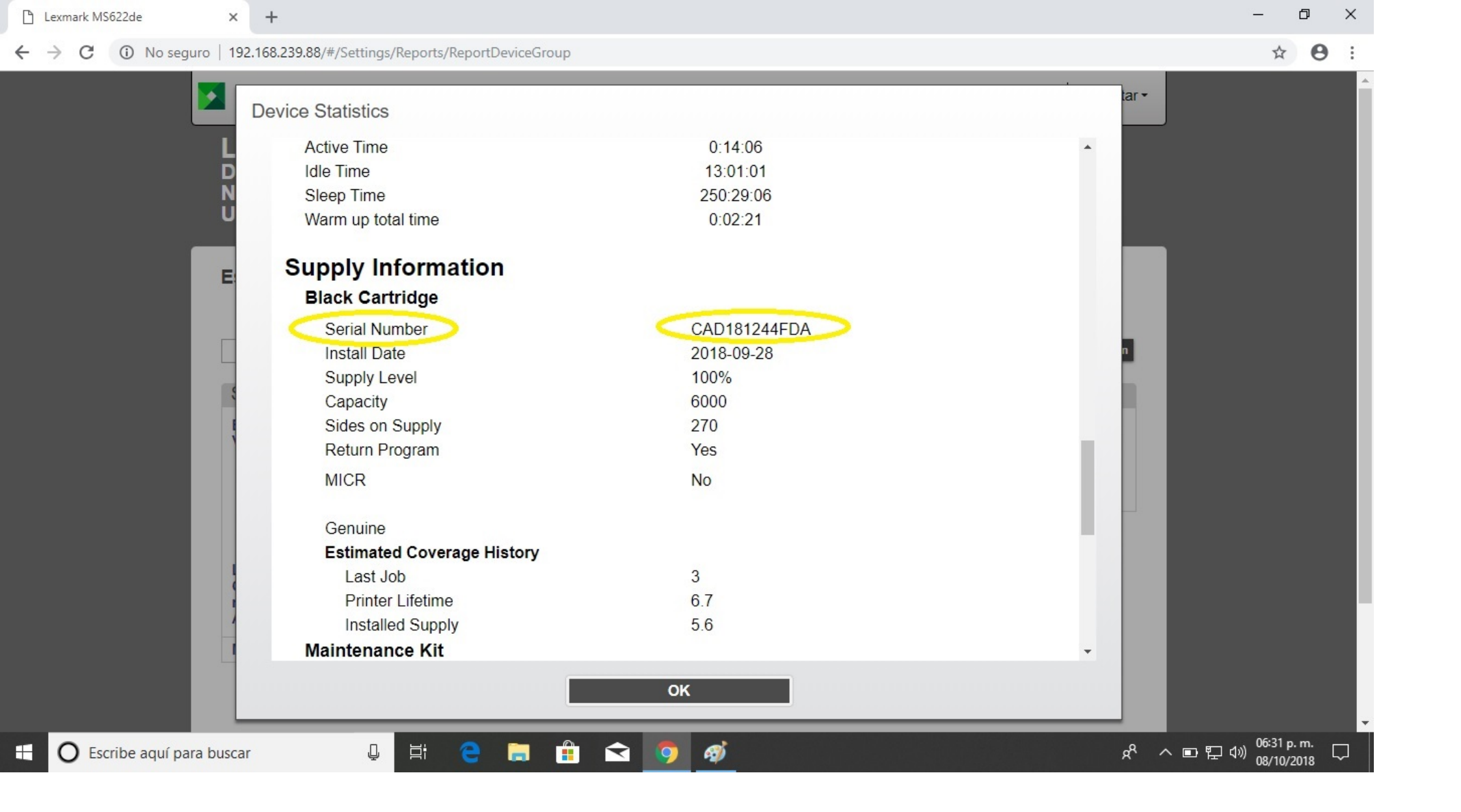